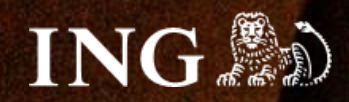

# Shopify

## How to install the imoje payment gateway?

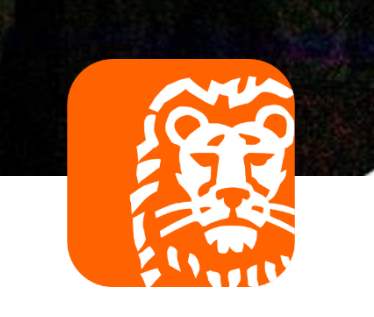

imoje

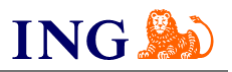

#### $\rightarrow$ Use the guide if: imoje ING you are installing imoje for the first time in your $\rightarrow$ online store. Imoje admin panel Log in Before you start Login \* Check if you can log in to: $\rightarrow$ imoje admin panel imoje.ing.pl. Password \* \*An email with instructions for activating the imoje admin panel is sent from the address kontakt@imoje.pl. Log in If you do not see the e-mail in your mailbox, check the "SPAM" folder or type the indicated address in the mail Reset a password search window.

• Go to **imoje.ing.pl** and log in to the administration panel.

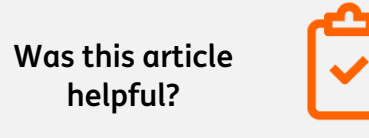

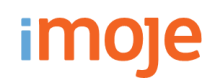

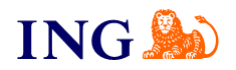

| moje mo                           | All shops                           | ▼ Contact   ■ Notices   ✿ Settings |
|-----------------------------------|-------------------------------------|------------------------------------|
| ♠ Shops                           | ns Payment links Withdrawals        | Reports                            |
| Shops                             |                                     |                                    |
| Search                            | Q                                   |                                    |
| Search by name, web address or ID |                                     |                                    |
| 댩 Show filters 🛛 🔁 Add shop       | 生 Download plug-ins 🛛 🛓 Download do | cumentation                        |
|                                   |                                     |                                    |
| Shop name<br><sub>Status</sub>    |                                     | WWW address                        |

From the main menu, select **Shops** and the online store you are interested in - click on the row with its name.•

Click on **Details** and select the **Data for integration** tab

- leave it open, it will come in handy during the rest of the installation.

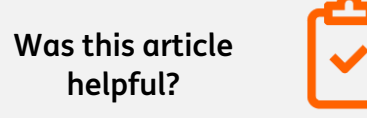

imoje

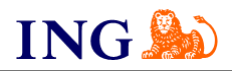

### Visit the website https://apps.shopify.com/imoje?locale=pl

| s app store                                                                                                    | Q Wyszukaj aplikacje,                                 | przewodniki i inne zasoby                                                                                                    | Przeglądaj aplikacje 🗸 |                      |
|----------------------------------------------------------------------------------------------------|-------------------------------------------------------|----------------------------------------------------------------------------------------------------|------------------------|----------------------|
| imoje imoje                                                                                                    |                                                       |                                                                                                    |                        | Zainst               |
| 0                                                                                                    | Developer                                             |                                                                                                    |                        |                      |
| $\bigstar \bigstar \bigstar \bigstar \bigstar \bigstar \frac{1}{2}$                                                                                                    | ING Bank Śląski                                       |                                                                                                    |                        |                      |
| $\mathbf{\mathbf{x}} \mathbf{\mathbf{x}} \mathbf{$ | ING Bank Śląski                                       | <b>10</b> Inter v                                                                                                    |                        | 140 dan ang <b>B</b> |
|                                                                                                    | Beweioper<br>ING Bank Śląski<br>Select payment method | 🐻 bejan v                                                                                                    |                        |                      |
|                                                                                                    | Select payment method                                 | Engen ~      Monant 1,00 PLN     Oder 10 00131      Oder 50 00131      Include the labels and and any printing     Include the labels and and any printing     The default and and any printing |                        |                      |

### - Add an app

Depending on whether you are logged into the **Shopify App Store**, you may see different messages. Follow the on-screen instructions.

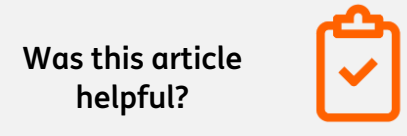

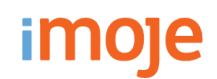

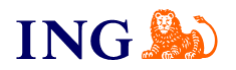

4

| mole imoje                    | Twoie sklepy                                                             |
|-------------------------------|--------------------------------------------------------------------------|
|                               |                                                                          |
| Gratis                        | 15                                                                       |
| Ocena (5,0) Recenzje Dewelope | (III)                                                                    |
| <b>★★★★</b> <u>1</u> ING Bank |                                                                          |
|                               |                                                                          |
|                               | Nie widzisz swojego sklepu? Zaloguj się za pomocą adresu URL lub Wyloguj |
|                               |                                                                          |

Then, select the specific store on which you want to install imoje. -

5

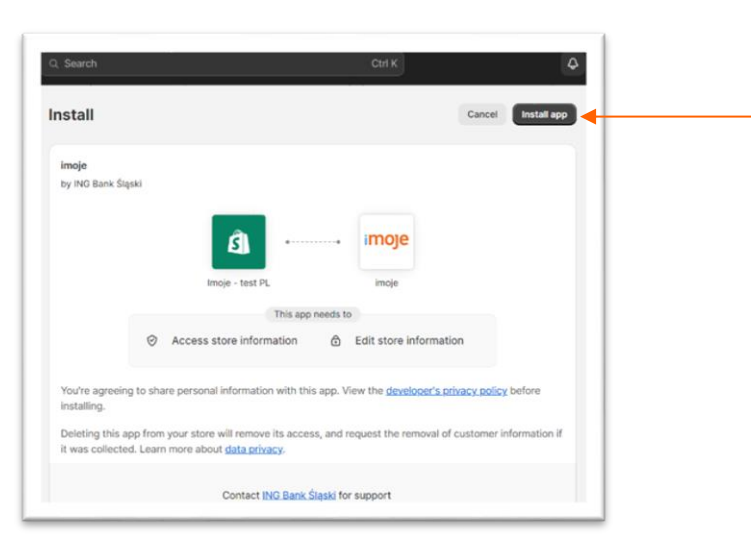

Once your store is connected, choose Install app.

Was this article helpful?

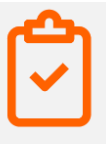

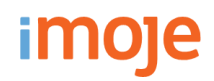

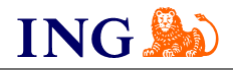

Account status
You are connected to imoje but you can't use it to accept payments because you need to finish setting up your account with them. Click manage to complete your account set up. **imoje captures payment for orders automatically.** This cannot be changed in your payment capture settings.
Contact imoje **Manage** 

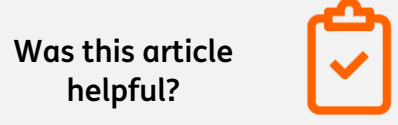

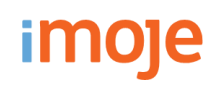

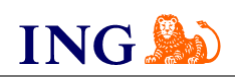

| 7                                                                               | To activate imoje payments - paste the data copied<br>imoje administration panel into the application:                                                                                                 | l from the                      |
|---------------------------------------------------------------------------------|----------------------------------------------------------------------------------------------------|---------------------------------|
| płacę online<br>imoje                                                           | - Customer ID,                                                                                                    |                                 |
|                                                                                 | - Store ID,                                                                                                    |                                 |
| Aktywuj płatność imoje<br>Podaj dane swojego sklepu                             | - Store Key,                                                                                                    |                                 |
| Identyfikator klienta ⑦                                                         | - You can find the <b>API key</b> by selecting from the main n<br>"Settings", "API Keys", "Details" there is a field <b>"Authori</b><br><b>Token"</b> - copy the key and paste it in the displayed win | nenu<br><b>zation</b><br>dow. • |
| Identyfikator sklepu 💿                                                          | Finish by clicking <mark>Save</mark> .                                                                                                    |                                 |
| Klucz sklepu ⑦                                                                  | Sklep J - Szczegóły         Sklep testowy https://sandbox.test.shop.imoje.pl         Dane sklepu       Dane do integracji         Metody płatności                                                     |                                 |
| Klucz API                                                                       | Pobierz pluginy Pobierz dokumentacje Identyfikator klienta: ufqvx2k21j8hzsgpzxik                                                                                                    | Skopiuj                         |
|                                                                                 | Identyfikator sklepu:         e6b4ca03-bfce-4a8c-bb0c-b89d2e586d78           Klucz sklepu:         b4. bx5ek24sU0U1A _LaH4wvha1tvlewLjdfB                                                              | Skopiuj                         |
| Czas ważności transakcji 🕐                                                      | Adres notyfikacji:                                                                                                    | Edytuj                          |
|                                                                                 | Adresy notyfikacji mailowych: -<br>(Zrealizowanych transakcji):                                                                                                    | Edytuj                          |
| Zapisz                                                                          | ING Księgowość<br>Klucz API: -                                                                                                    | Edytuj                          |
| The default time is 60 minutes. That's how long the buyer h<br>to make payment. | has Was this artic<br>helpful?                                                                                                    | :le                             |

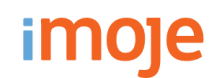

8

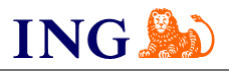

| u ык вык                              |                                     |                  |
|---------------------------------------|-------------------------------------|------------------|
|                                       |                                     |                  |
| Test mode<br>Test your imoje setup by | y simulating successful and faile   | ed transactions. |
| Enable test mode                      |                                     |                  |
| ▲ When test mode is                   | s on, all imoje transactions are si | imulated.        |
|                                       |                                     |                  |

When you have completed the configuration - **check** all the above options and select Activate imoje.

### **ING LEASE NOW**

For technological reasons on the Shopify platform side, we do not have the ability to make ING Lease Now payments available.

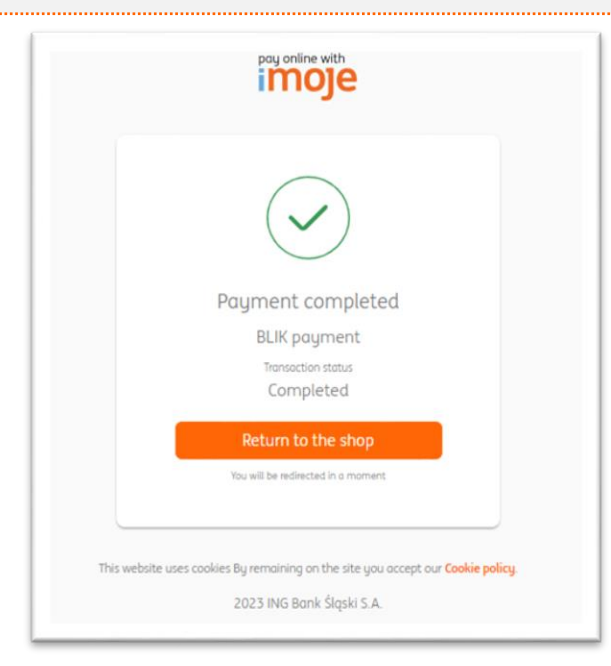

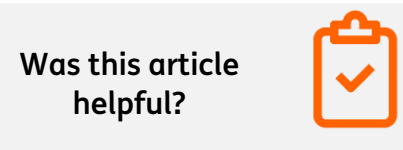

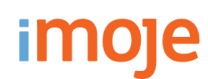

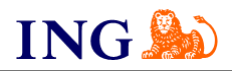

| imoje ING                                                                                          | All shops 👻 📞 Contact 🛛 🗖 Notices 🛛 🏚 Settings 👘 . 💶 |
|----------------------------------------------------------------------------------------------------|------------------------------------------------------|
| ★ Shops Transactions                                                                               | Payment links Withdrawals Reports                    |
| Shops – details                                                                                    |                                                      |
| Shop data > Data for integration                                                                   | Payment methods                                      |
|                                                                                                    |                                                      |
| 🛓 Download plug-ins 👌 Download                                                                     | d documentation                                      |
| ★ Download plug-ins ★ Download Client ID:                                                          | d documentation                                      |
| ★ Download plug-ins ★ Download<br>Client ID:<br>Shop ID:                                           | d documentation                                      |
| Download plug-ins     Download     Client ID:     Shop ID:     Shop key:                           | d documentation                                      |
| Download plug-ins     Download     Client ID:     Shop ID:     Shop key:     Notification address: | d documentation                                      |

The last part of the integration is to add the notification address to the imoje Administration Panel. • To do this, select the appropriate store from the **Shops** tab, click on **Details** and select the **Data for Integration** tab.

Place the following website address in the highlighted area: <u>https://sfapp.imoje.pl/imoje/notification</u>.

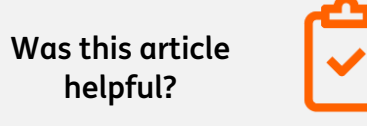

### imoje

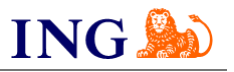

### 10

| IP Imoje - test PL<br>imoje-test-pl.myshopify.com | Realizacja zakupu                                                                       |
|---------------------------------------------------|-----------------------------------------------------------------------------------------|
| Dane sklepu                                       | Styl strony realizacji zakupu                                                           |
| al Plan                                           | Przekazywanie logo sklepu, zmiana kolorów oraz czcionki itp.                            |
| Rozliczenie                                       | Dostosuj strone realizacij zakupu                                                       |
| Użytkownicy i uprawnienia                         |                                                                                         |
| 🗲 Płatności                                       |                                                                                         |
| 🛱 Realizacja zakupu                               | Metoda kontaktu z klientem 🛈                                                            |
| L Konta klientów                                  | Wybierz metodę kontaktu, której używają klienci, aby zrealizować zakup.                 |
| 🔿 Wysyłka i dostawa                               | Muner telefeeu lub e-mail     Muner telefeeu lub e-mail                                 |
| 💩 Cła i podatki                                   | F-mail                                                                                  |
| Q Lokalizacje                                     |                                                                                         |
| Karty prezentowe                                  | Wyświeti link do pobrania <u>Aplikacja Shop</u>                                         |
| 🕄 Rynki                                           | klienci pędą mogii siedzic swoje zamowienie w apiikacji snop.                           |
| Aplikacje i kanały sprzedaży                      | <ul> <li>Wymagaj od klienta zalogowania się na konto przed realizacją zakupu</li> </ul> |
| Comeny                                            |                                                                                         |
| 🖌 Zdarzenia klienta                               | Informacje dotyczące klienta                                                            |
| 🖸 Marka                                           | Pełna nazwa                                                                             |
| Powiadomienia                                     | O Wymagaj tylko nazwiska                                                                |
| Dane niestandardowe                               | O Wymagaj imienia i nazwiska                                                            |
| Języki                                            | Nazwa firmy                                                                             |
| 🔁 Polityki                                        | O Nie uwzględniaj Zalecane                                                              |
| \Xi Dziennik działania sklepu                     | Opcjonalnie Wymagane                                                                    |

### To perform the update and eliminate any errors, you need to:

- Log in to the store's administration panel on the Shopify platform,
- Select "Settings", which is located in the lower left corner of the page,
- Then select the "Purchase Fulfillment" tab,
- In the "Customer contact method" section, select the "**email**" option,
- The last item is to save the applied changes, by clicking , "Save" in the upper right corner of the page.

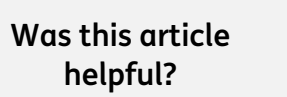

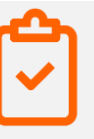

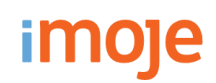

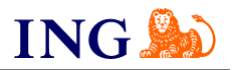

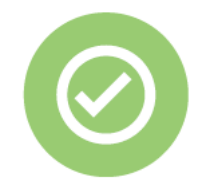

## That's it! You can already use imoje payments in Shopify.

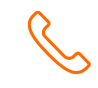

### 32 319 35 70

We work from Monday to Friday during the hours: 9.00 - 16.00.

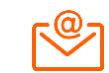

<u>kontakt.tech@imoje.pl</u>

Was this article helpful?

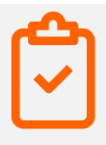

This information is for educational purposes only and does not constitute an offer within the meaning of the Civil Code. It has been prepared by ING Bank Śląski S.A., with its registered office at ul. Sokolska 34, 40-086 Katowice, registered in the National Court Register under number KRS 000005469 by the District Court of Katowice - Wschód in Katowice, 8th Commercial Division of the National Court Register, NIP: 634-013-54-75, REGON: 271514909, share capital PLN 130,100,000 fully paid up.